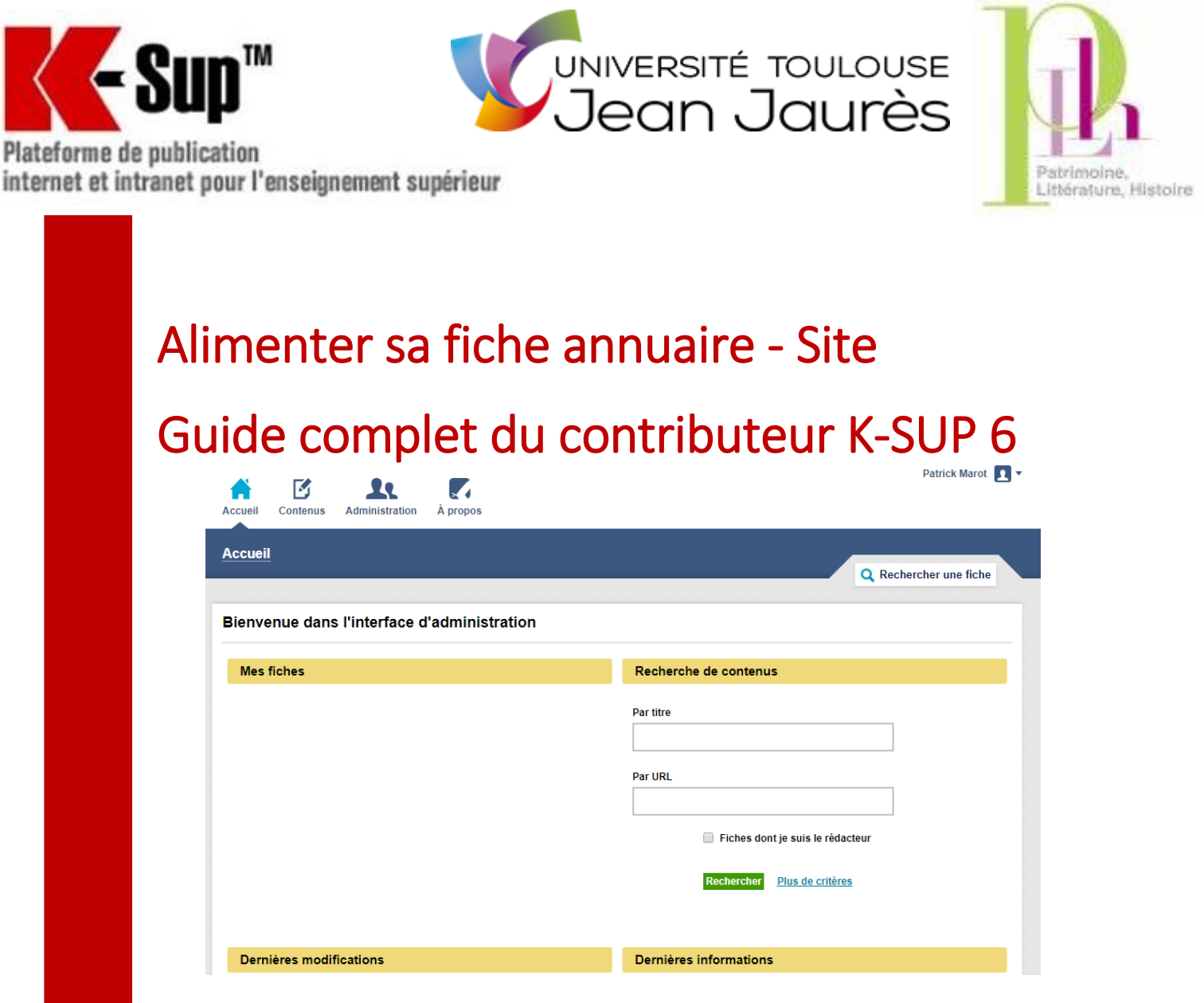

Dans ce support, nous allons détailler pas à pas la gestion de votre fiche annuaire, depuis sa création à sa mise en ligne.

> Mis à jour le 20 juin 2019 Par Emilie Merlevede, webmestre PLH.

## Table des matières

| Créer ma fiche annuaire                                                         | .3 |
|---------------------------------------------------------------------------------|----|
| Se connecter                                                                    | .3 |
| Ouvrir sa fiche                                                                 | .4 |
| Comprendre les outils de publication                                            | .5 |
| Je souhaite renseigner mon identité et mes coordonnées                          | .6 |
| Je souhaite ajouter une photo                                                   | .7 |
| Je souhaite afficher mes fonctions (administratives, éditoriales, pédagogiques) | .8 |
| Sous mon nom, à droite de ma photo                                              | .8 |
| Colonne gauche de ma page, face à mon CV                                        | .8 |
| En bas de page, après mon CV                                                    | .8 |
| Je souhaite afficher mes disciplines et thèmes de recherche                     | .9 |
| Disciplines                                                                     | .9 |
| Disciplines enseignées                                                          | .9 |
| Thèmes de recherches                                                            | .9 |
| Je souhaite mettre mon CV en ligne sur le site                                  | 10 |
| Editer mon CV avec K-Sup                                                        | 10 |
| Editer mon CV avec un logiciel de traitement de texte (Word, OpenOffice).       | 11 |
| Editer mon CV en ligne sur une autre plate-forme                                | 12 |
| Enregistrer sa fiche et quitter K-Sup                                           | 13 |

Il n'y a pas de fiche annuaire parfaite ou de meilleure méthode d'édition : votre fiche doit contenir les informations que vous souhaitez diffuser, dans une mise en page qui vous ressemble.

Ce guide vise à vous informer des différentes possibilités qu'offre K-Sup 6, la première étant d'être enfin compatible avec tous les navigateurs web !

Pour toutes questions ou problèmes liés à votre fiche annuaire, contactez le webmestre PLH à l'adresse :

diffusion.plh@outlook.com

## Créer ma fiche annuaire

Le contributeur K-Sup n'a pas les droits nécessaires à la création de fiche annuaire.

Il vous faut contacter le webmestre PLH à l'adresse suivante : diffusion.plh@outlook.com

Vous recevrez un mail vous informant de l'ouverture de vos droits et de la création de votre fiche.

A cette étape, votre fiche annuaire est déjà en ligne mais elle est pratiquement vierge : elle ne contient que votre prénom et votre nom.

### Se connecter

Pour pouvoir compléter votre fiche, il faut vous munir de vos identifiants ENT et d'un accès internet.

Ouvrez le site PLH puis cliquez que le bouton « Se connecter » en haut de page.

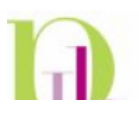

Vérifiez que vous avez bien ut2 dans établissement et saisissez vos identifiants. Vous accédez au backoffice de K-Sup6.

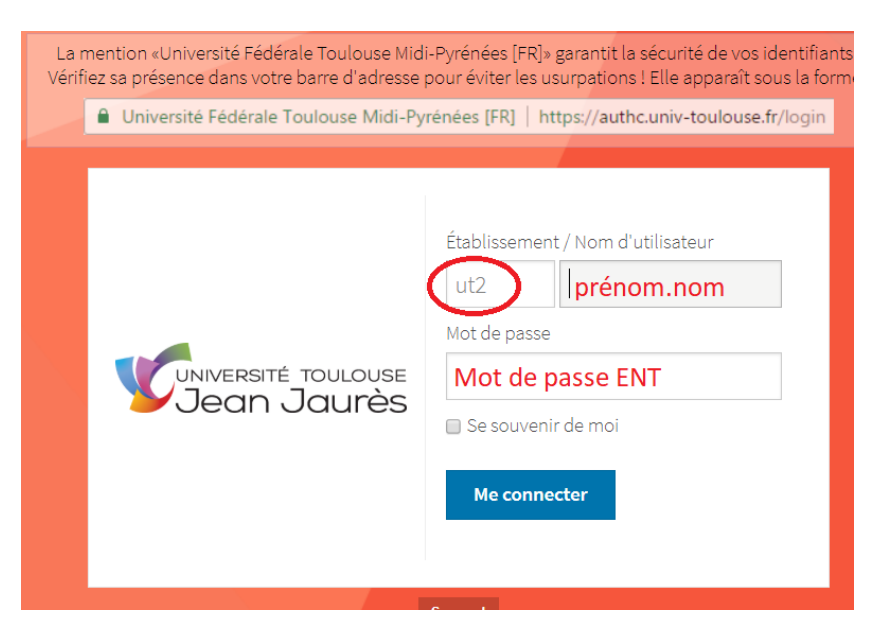

B ENT ANNUAIRE PÔLE ADMINISTRATIE SE CONNECTER

3

## Ouvrir sa fiche

Dans la console principale, utilisez le second encadré à droite « Recherche de contenu » en saisissant votre Prénom+NOM.

| Q Rechercher une fiche  |
|-------------------------|
|                         |
| Recherche de contenus   |
| Par titre<br>Prénom NOM |
| Par URL                 |
|                         |

| Rappel               | des critère(s)   |        |           |    |          |   |        |   |          |                    |       |                          |   |
|----------------------|------------------|--------|-----------|----|----------|---|--------|---|----------|--------------------|-------|--------------------------|---|
| O Titre<br>Patrick N | MAROT            |        |           |    |          |   |        |   |          |                    |       | Affiner la recherche     | e |
| Supprimer            | Archiver Affich  | ner 10 | ▼ élément | ts |          |   |        |   |          |                    | Filtr | er                       |   |
|                      | Intitulé         | ٥      | Rubrique  |    | Туре     | ٥ | Langue | ٥ | État     | \$<br>Modification | •     | Actions                  |   |
|                      | M. MAROT Patrick |        | Annuaire  |    | Annuaire |   |        |   | En ligne | 21/08/2018         |       | Modifier   Voir en ligne |   |
| Élément 1 su         | ur 1             |        |           |    |          |   |        |   |          |                    |       |                          |   |
| K-Sup 6.02.4         | <u>8</u>         |        |           |    |          |   |        |   |          |                    |       |                          | ٥ |

Les résultats s'affichent sous la forme d'un tableau : cherchez la fiche intitulé « Prénom+NOM » dont la rubrique est « Annuaire » et doublecliquez sur son titre.

Vous avez cet écran : votre fiche annuaire est désormais ouverte et modifiable.

| Accueil Conte | nus Admir  | nistration À propos         |            |       |           |                     |               | Patrick Marot 👤          |
|---------------|------------|-----------------------------|------------|-------|-----------|---------------------|---------------|--------------------------|
| Annuaire      |            |                             |            |       |           |                     |               |                          |
| M. Patrick N  | IAROT      |                             |            |       |           |                     |               |                          |
| 🛑 En ligne 📘  | Français 🔻 |                             |            |       | 📙 Enreg   | istrer en brouillon | 🧲 Enregistrer | <b>Г₀_</b> Prévisualiser |
|               | Activités  | Informations complémentaire | es Encadré | Suivi | Diffusion |                     |               |                          |

## Comprendre les outils de publication

Dans cet écran général, vous avez 2 types d'outils :

| Accueil Cont      | enus Admin       | istration À propos      |                           |        |                         |               |                   |
|-------------------|------------------|-------------------------|---------------------------|--------|-------------------------|---------------|-------------------|
| Annuaire          |                  |                         |                           |        |                         |               |                   |
|                   |                  |                         |                           |        |                         | 2             |                   |
| M. Patrick I      | MAROT            |                         |                           |        |                         |               |                   |
| 🛑 En ligne 📘      | Français 🔻       | 1                       |                           |        | Ringistrer en brouillon | 层 Enregistrer | Faj Prévisualiser |
| Infos générales   | Activités        | Informations complén    | mentaires Encadré         | Suivi  | Diffusion               |               |                   |
| Patrimoine Littér | ature Histoire ( | PLH) > Accueil PLH > Na | avigation > Pratique > Ar | nuaire |                         |               |                   |

Il s'agit des différentes « parties » de la fiche : chaque onglet possède ses spécificités de fonction, d'affichage et de contenu. Les quatre premiers onglets sont les plus utiles. « Infos générales » : contient informations générales, rattachement et coordonnées (de haut en bas). Dans Rattachements : ne modifiez rien (fiche inaccessible pour vous et le webmestre) > « Activités » : contient fonctions, disciplines, disciplines enseignées, thème de recherche et CV. C'est LA rubrique pour remplir la fiche annuaire. « Informations complémentaires » : permet d'ajouter une photo et un texte court. 1 « Encadré » : permet de mettre en valeur du texte (affichage en colonne gauche de la les onglets page web) de la fiche « Suivi » : présente les caractéristiques techniques de votre fiche. L'historique vous annuaire permet de savoir quand votre fiche a été modifié et par qui : si vous êtes le rédacteur principal de votre fiche, il est possible que votre webmestre ou un agent de la DTICE ait modifié une caractéristique technique de la fiche : vous en serez désormais informé grâce à ce tableau. Ne renseignez jamais « Date d'archivage » ou « Date de suppression » et ne modifiez jamais « les liens existants vers cette fiche » (disparition de la fiche). Vous ne devez pas renseigner de message d'alerte : c'est le webmestre qui les reçoit... Solution States and a state of the state of the states of the states fiche annuaire. « Enregistrer en brouillon » : ne l'utilisez pas. (ne publie rien et pollue le site) 2 « Enregistrer »: Utilisez-le en fin de saisie pour enregistrer et revenir à la console la console de principale. publication « Prévisualiser » : affiche un aperçu de votre fiche dans un nouvel onglet de votre navigateur. Utilisez-le dès que vous souhaitez vérifier votre travail.

### Je souhaite renseigner mon identité et mes coordonnées

Rendez-vous dans le premier onglet : « infos générales » (Onglet actif par défaut à l'ouverture de la page).

Dans les informations générales, votre webmestre a déjà renseigné le code, le prénom et le nom. A vous de renseigner la civilité, le « type population » (par sélection dans une liste) et le corps. Si vous le souhaitez, car ce n'est pas obligatoire.

| 🛑 En ligne 📘      | Français 🔻                |                                                | 📙 Enregistrer en brouillon | 层 Enregistrer | Faj Prévisualiser |
|-------------------|---------------------------|------------------------------------------------|----------------------------|---------------|-------------------|
| Patrimoine Littér | rature Histoire (PLH) >   | Accueil PLH > Navigation > Pratique > Annuaire |                            |               |                   |
| Les champs pro    | écédés d'une étoile (*)   | sont à renseigner obligatoirement              |                            |               |                   |
| Code              | pma<br>M.                 | rot                                            |                            |               |                   |
| Nom (*)<br>Prénom | MA                        | ROT                                            |                            |               |                   |
| Type populatio    |                           | plesseur v                                     |                            |               |                   |
| •                 | En ligne 🚦 Français       | ×                                              | 层 Enregistrer en brouillon | 层 Enregistrer | Fəj Prévisualiser |
|                   |                           |                                                |                            |               |                   |
|                   | Adresse                   |                                                |                            |               |                   |
| ie                |                           |                                                |                            |               |                   |
|                   | Adresse mail<br>Téléphone | patmarot@orange.fr                             |                            |               |                   |
|                   | Télécopie                 |                                                |                            |               |                   |
|                   | Liste rouge               |                                                |                            |               |                   |

#### Dans coordonnées, à vous de jouer !

Si vous cochez le bouton « Liste rouge », aucune coordonnée ne s'affichera sur le site.

| 🔵 En ligne 📘 Français 👻         |                                                                           | 📙 Enregistrer en brouillon | 层 Enregistrer | Faj Prévisualiser |
|---------------------------------|---------------------------------------------------------------------------|----------------------------|---------------|-------------------|
| Infos générales Activités       | Informations complémentaires Encadré Suivi                                | Diffusion                  |               |                   |
| Patrimoine Littérature Histoire | PLH) > Accueil PLH > Navigation > Pratique > Annuaire                     |                            |               |                   |
| Les champs précédés d'une é     | oile (*) sont à renseigner obligatoirement                                |                            |               |                   |
| Photo                           | Cliquer sur parcourir Parcourir Effacer                                   |                            |               |                   |
| Adresse site personnel          | http://                                                                   |                            |               |                   |
| Bureau 2                        |                                                                           |                            |               |                   |
| Téléphone 2                     |                                                                           |                            |               |                   |
| Télécopie 2                     |                                                                           |                            |               |                   |
| Informations complémentaire     | 5   <b>B</b> <i>I</i>   ⋈ ⋈ <i>Q</i>   <b>E E E E</b>   <i>k</i> <b>B</b> | 🋍 🏶 🍘 🗄 🗄 🞼 🧯              |               |                   |
|                                 | 🔪   ‡   🍓 爲   🎬 🎜 🖾 🔗 🤒                                                   |                            |               |                   |
|                                 |                                                                           |                            |               |                   |

Si vous souhaitez renseigner davantage de coordonnées (adresse de site etc), rendez-vous dans l'onglet « Informations complémentaires ». Utilisez les champs prédéfinis.

La zone de saisie de texte (en bas) vous permet d'indiquer des horaires de présence à votre bureau par exemple.

Prévisualisez pour vous assurer du résultat !

## Je souhaite ajouter une photo

| ps://www.univ-tlse2.fr/se         | ervlet/com.jsbsoft.jtf.core.SG             |                            |                           |                                       |
|-----------------------------------|--------------------------------------------|----------------------------|---------------------------|---------------------------------------|
| 🚇 Accueil 🗋 Archipe               | el - Catalogue 📃 Articles de Re            | echerche 🛛 🧧 Vie quotidier | nne 🦲 CARO                |                                       |
| 🔵 En ligne 📘 Français 🔻           |                                            | 륹 Enre                     | egistrer en brouillon 🛛 🗧 | Enregistrer <b>Fa</b> j Prévisualiser |
| Infos générales Activités         | Informations complémentaires E             | Encadré Suivi Diffusion    |                           |                                       |
| Patrimoine Littérature Histoire ( | PLH) > Accueil PLH > Navigation > Pratic   | que > Annuaire             |                           |                                       |
| Les champs précédés d'une ét      | toile (*) sont à renseigner obligatoiremen | t                          |                           |                                       |
|                                   |                                            |                            |                           |                                       |
| Photo                             | Cliquer sur parcourir Parcourir            | r D.ffacer                 |                           |                                       |
|                                   |                                            |                            |                           |                                       |

Rendez-vous dans l'onglet « Informations complémentaires ».

Utilisez l'outil « Photo » en cliquant sur parcourir.

La boîte de dialogue ci-contre s'ouvre.

Cliquez sur choisir un fichier et sélectionner la photo dans votre ordinateur.

Indiquez un titre et une description (Prénom NOM) et enregistrez.

Prévisualisez pour vous assurer du résultat !

| Ajouter un fichier        |                                           | × |
|---------------------------|-------------------------------------------|---|
| Nouvelle ressource        |                                           |   |
| Type de ressource         | Image                                     |   |
| Source (*)<br>Url externe | Choisir un fichier ducun fichier choisi 🧿 |   |
| Titre                     | Prénom NOM                                |   |
| Légende                   |                                           |   |
| Description               | Prénom NOM                                |   |
|                           | Enregistrer                               |   |
|                           |                                           |   |
|                           |                                           |   |

Je souhaite afficher mes fonctions (administratives, éditoriales, pédagogiques)

Vous avez trois possibilités, selon la mise en page que vous désirez.

#### Sous mon nom, à droite de ma photo.

Rendez-vous dans l'onglet Activités. Renseignez vos fonctions dans le cadre prévu.

**ATTENTION:** Si vous souhaitez faire une liste de vos fonctions, le retour à la ligne ne suffit pas dans cette zone. Vous devez indiquer au logiciel qu'il s'agit d'une nouvelle ligne en écrivant <br/>br/>à chaque début de ligne !

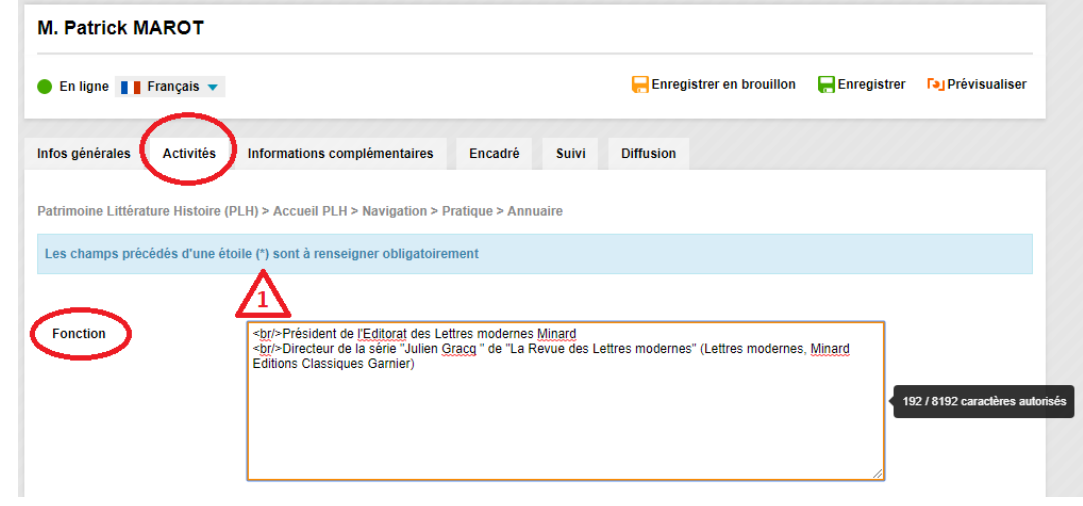

#### Colonne gauche de ma page, face à mon CV.

Rendez-vous dans l'onglet Encadré. Vous pouvez saisir le texte directement dans la zone de contenu.

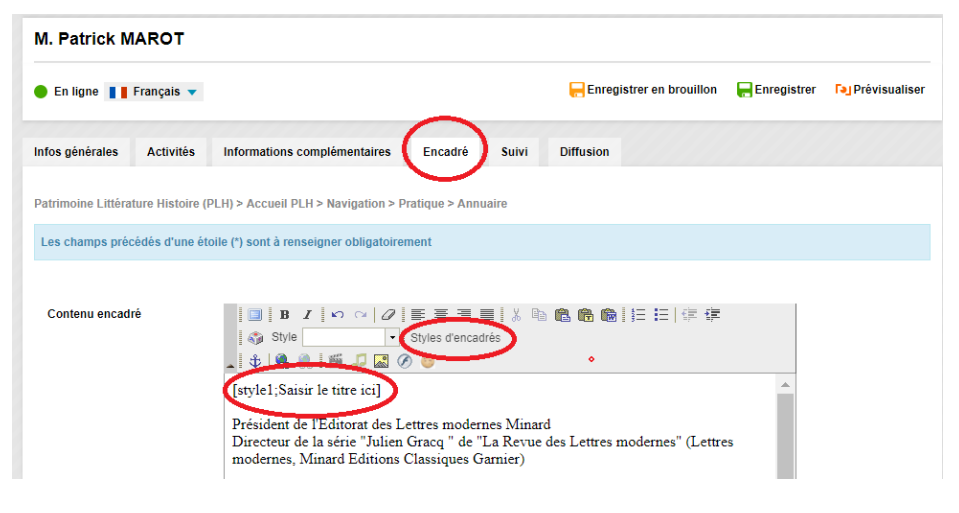

Pour créer un titre d'encadré, utilisez l'outil « Style d'encadrés » et sélectionner le style 1 dans la boîte de dialogue. K-Sup vous affiche le message ci-contre : il vous suffit de remplacer « saisir le titre ici » par votre titre.

Vous pouvez faire autant de titre que vous le souhaitez dans cet encadré pour structurer les informations de cette colonne latérale.

#### En bas de page, après mon CV.

Rendez-vous dans l'onglet Informations Complémentaires. Vous pouvez saisir le texte directement dans la zone de contenu.

Utilisez les boutons « listes numérotées » ou « listes à puces » pour structurer vos fonctions.

| Français 🔻    |                                                                                                    |                                                                                                    | Rinegistrer en brouillon                                                                                                    | R Enregistrer                                                                                                    | Prévisualis                                                                                                    |
|---------------|----------------------------------------------------------------------------------------------------|----------------------------------------------------------------------------------------------------|----------------------------------------------------------------------------------------------------|----------------------------------------------------------------------------------------------------|----------------------------------------------------------------------------------------------------|
| Activités     | Informations complémentaires Encadré                                                                                                    | Suivi                                                                                                    | Diffusion                                                                                                    |                                                                                                    |                                                                                                    |
| ture Histoire | (PLH) > Accueil PLH > Navigation > Pratique > Annua                                                                                             | ire                                                                                                    |                                                                                                    |                                                                                                    |                                                                                                    |
| cédés d'une é | toile (*) sont à renseigner obligatoirement                                                                                                    |                                                                                                    |                                                                                                    |                                                                                                    |                                                                                                    |
|               | P.MAROT - P.MAROT 2016 Parcourir Effacer                                                                                                    |                                                                                                    |                                                                                                    |                                                                                                    |                                                                                                    |
| rsonnel       | http://                                                                                                    |                                                                                                    |                                                                                                    |                                                                                                    |                                                                                                    |
|               |                                                                                                    |                                                                                                    |                                                                                                    |                                                                                                    |                                                                                                    |
|               |                                                                                                    |                                                                                                    |                                                                                                    |                                                                                                    |                                                                                                    |
|               |                                                                                                    |                                                                                                    |                                                                                                    |                                                                                                    |                                                                                                    |
|               |                                                                                                    |                                                                                                    | $\sim$                                                                                                    |                                                                                                    |                                                                                                    |
| omplémentair  |                                                                                                    | I X R                                                                                                    | 66666EE                                                                                                    |                                                                                                    |                                                                                                    |
|               | _   \$   \$ &     I 🖉 🖉 🖉 😐                                                                                                    |                                                                                                    |                                                                                                    |                                                                                                    |                                                                                                    |
|               | <ul> <li>Président de l'Editorat des Lettres m</li> <li>Directeur de la série "Julien Gracq "<br/>modernes, Minard Editions Classiqu</li> </ul> | odernes<br>de "La l<br>ses Garn                                                                                                    | Minard<br>Revue des Lettres modernes" (<br>ier)                                                                                                    | (Lettres                                                                                                    |                                                                                                    |
|               | Français                                                                                                    | Français •     Activities     Informations complementaire)     Encadré       Activities     Informations complementaire)     Encadré       ture Histoire (PLH) > Accueil PLH > Navigation > Pratique > Annua       sidds d'une étoile (*) sont à renseigner obligatoirement       PMAROT - PMAROT 2016     Parcourie       Français       Implementaire)       Implementaire)       Implementaire)       Président de l'Éditorat des Lettres m       Directeur de la série "Quiene Classing" | Français •     Activités     Informations complémentaires     Encadré     Sulvi       Activités     Informations complémentaires     Encadré     Sulvi       ture Histoire (PLH) > Accuell PLH > Navigation > Pratique > Annuaire       cédés d'une étoile (1) sont à renseigner obligatoirement       PMAROT - PMAROT 2016     Parcourte       Etimer       Implémentaire       Implémentaire       Implém | Français •       Encedirá Suivi Diffusion         Activitás Informations complémentaires Encedré Suivi Diffusion       Diffusion         ture Histoire (PLH) > Accuell PLH > Navigation > Pratique > Annuaire       Encedré Suivi Diffusion         resonnel       PMAROT - PMAROT 2016 Parcouvir Effacer         mplémentaires IIIIIIIIIIIIIIIIIIIIIIIIIIIIIIIIIIII | Français v     Enregister en broudion     Enregister       Activités     Informations complémentaires     Enradré     Suivi     Diffusion       ture Histoire (PLI) > Accuell PLI > Marigation > Pratique > Annuales         cidds d'une étoite (*) sont à renseigner obligatoirement         PMAROT - PMAROT 2016     Fanceurs     Etissee       resonnel     http:///informations        Implementairet     I is a z' o o o is is is is is is is in a constant        Président de l'Editorat des Lettres modernes Minard      Directour de la série "Julien Grace" de La Rerue des Lettres modernes" (Lettres modernes" (Lettres modernes" (Lettres modernes" (Lettres modernes") |

## Je souhaite afficher mes disciplines et thèmes de recherche

Pour les disciplines, vous avez deux possibilités selon le titre que vous souhaitez faire apparaître.

#### Disciplines

Rendez-vous dans l'onglet Activités.

Cherchez vos disciplines parmi les items disponibles de la première boîte : cliquez sur le signe (+) pour la transférer dans la seconde. Les items de la boîte de droite sont ceux qui s'afficheront.

Si vous avez sélectionné un item en trop, vous pouvez le supprimer en cliquant sur le signe (-) de la seconde boîte.

#### Disciplines enseignées

Rendez-vous dans l'onglet Activités. Saisissez vos disciplines dans la zone de contenu.

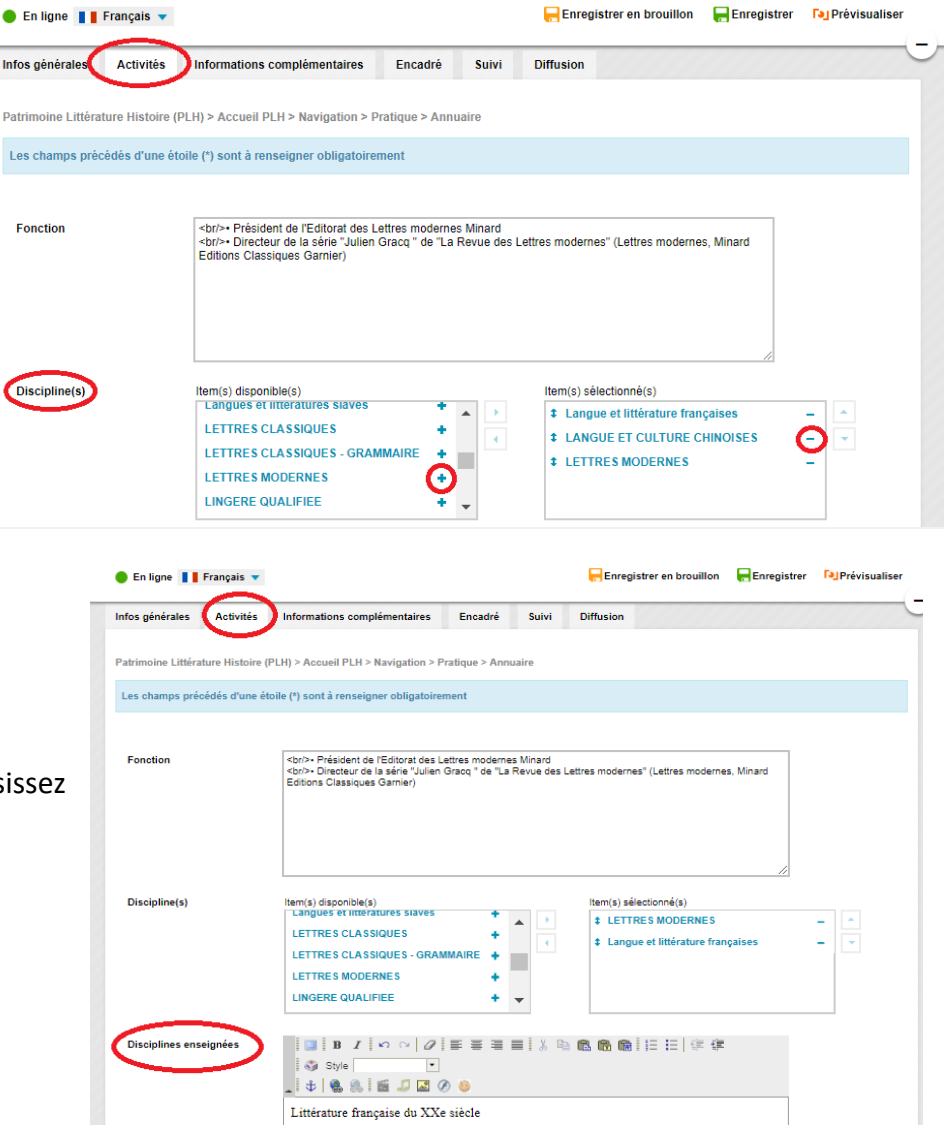

### Thèmes de recherches

| fos générales Activités       | Informations complémentaires                                                                                                    | Encadré                          | Suivi                   | Diffusion       |                       |           |      |
|-------------------------------|----------------------------------------------------------------------------------------------------|----------------------------------|-------------------------|-----------------|-----------------------|-----------|------|
| trimoine Littérature Histoire | (PLH) > Accueil PLH > Navigation > P                                                                                                    | ratique > Anni                   | Jaire                   |                 |                       |           |      |
| es champs précédés d'une      | étoile (*) sont à renseigner obligatoire                                                                                                    | ment                             |                         |                 |                       |           |      |
| Fonction                      | <br>dor/>- Président de l'Editorat des L<br>dor/>- Directeur de la série "Julien Editions Classiques Garnier)                                                                                                    | ettres moderne<br>Gracq " de "La | s Minard<br>Revue des l | Lettres moderne | es" (Lettres moderne  | s, Minard |      |
| Discipline(s)                 | Item(s) disponible(s)                                                                                                    |                                  |                         | ltem(s) sé      | lectionné(s)          |           |      |
|                               |                                                                                                    | +                                | A .                     | ‡ LETT          | RES MODERNES          |           | - 2  |
|                               | ACCUEIL ENTRETIEN                                                                                                    | +                                |                         | ‡ Langu         | e et littérature fran | çaises    | - 18 |
|                               | ACTION CULTURELLE & ACTIO                                                                                                    | N SOCIALE.                       |                         |                 |                       |           |      |
|                               | ADMINISTRATION                                                                                                    | +                                |                         |                 |                       |           |      |
|                               | AGENCEMENT ET CADRE DE V                                                                                                    | 1E +                             | •                       |                 |                       |           |      |
| Disciplines enseignées        | □         B         I         ∞         ∞         ∅             Style         Normal         •         ∞                ∞          ∞         ∞         ∞         ∞         ∞         ∞         ∞         ∞         ∞         ∞         ∞         ∞         ∞         ∞         ∞         ∞         ∞         ∞         ∞         ∞         ∞         ∞         ∞         ∞         ∞         ∞         ∞         ∞         ∞         ∞         ∞         ∞         ∞         ∞         ∞         ∞         ∞         ∞         ∞         ∞         ∞         ∞         ∞         ∞         ∞         ∞         ∞         ∞         ∞         ∞         ∞         ∞         ∞         ∞         ∞         ∞         ∞         ∞         ∞         ∞         ∞         ∞         ∞         ∞         ∞         ∞         ∞         ∞         ∞         ∞         ∞         ∞         ∞         ∞         ∞         ∞         ∞         ∞         ∞         ∞         ∞         ∞         ∞         ∞         ∞         ∞                                                                                                    |                                  | <b>.</b>                | 8 6 6           | E                     |           |      |
|                               | Littérature française du XXe                                                                                                    | siècle                           |                         |                 |                       |           |      |
|                               |                                                                                                    |                                  |                         |                 |                       |           |      |
| Thèmes de recherche           | Image: Image: Image |                                  | <b>.</b>                | . 6. 6. 6.      | **                    |           |      |
|                               | <ul> <li>l'oeuvre de Julien Gra-</li> <li>le roman du XIXe et 3</li> <li>genèse du genre roman</li> <li>chiese i l'interior</li> </ul>                                                                                                    | cq<br>(Xe siècle<br>nesque       |                         |                 |                       |           |      |

Rendez-vous dans l'onglet Activités. Saisissez vos disciplines dans la zone de contenu.

Pensez à utiliser « Liste numérotées » ou « Liste à puces » pour structurer vos thèmes.

## Je souhaite mettre mon CV en ligne sur le site

### Editer mon CV avec K-Sup.

Rendez-vous dans l'onglet Activités. Vous avez la rubrique CV tout en bas de page : saisissez votre CV dans la zone de contenu. Si K-Sup n'est pas à proprement parler un logiciel de traitement de texte, plusieurs outils peuvent vous permettre de faciliter la saisie et la lecture de votre CV ainsi tapé.

| En ligne | Français 🔻 | 믖 Enregistrer en brouillon 🛛 ا 🦷                                                                                                    | Enregistrer           | Prévisualise |
|----------|------------|----------------------------------------------------------------------------------------------------|-----------------------|--------------|
|          |            |                                                                                                    |                       |              |
| cv       |            |                                                                                                    |                       |              |
|          | 9-         |                                                                                                    |                       |              |
|          | 10         | Liste des publications                                                                                                    | <u> </u>              |              |
|          |            | 1) Ouvrages personnels                                                                                                    |                       |              |
|          |            | - La Forme du passé. Ecriture du temps et poétique du fragment chez Ju<br>Gracq, Paris, Caen, Lettres modernes-Minard, coll. « Bibliothèque des Let | <i>ulien</i><br>ttres |              |

| 1<br>Edition plein page             | Permet de mettre la zone de<br>saisie à la taille de l'écran pour<br>une saisie plus confortable | <mark>6</mark><br>Couper ; Copier ; Coller ;<br>Coller comme texte ;<br>Coller à partir de Word | Presque comme Word.<br>Permet d'importer du texte<br>depuis word (en conservant<br>la mise en page) |
|-------------------------------------|--------------------------------------------------------------------------------------------------|-------------------------------------------------------------------------------------------------|----------------------------------------------------------------------------------------------------|
| <mark>2</mark><br>Gras ; Italique   | Comme sur Word                                                                                   | 7<br>Liste numérotée ; Liste à<br>puce                                                          | Comme sur Word                                                                                      |
| <mark>3</mark><br>Annuler ; Refaire | Comme sur Word                                                                                   | <mark>8</mark><br>Diminuer le retrait ;<br>Augmenter le retrait                                 | Comme sur Word                                                                                      |
| 4<br>Supprimer le<br>format         | Permet de supprimer la mise<br>en page en conservant le texte                                    | 9<br>Insérer un caractère<br>spécial                                                            | Comme sur Word                                                                                      |
| 5                                   | Comme sur Word. L'usage sur                                                                      |                                                                                                 | Permet de définir types de                                                                          |
| Aligner à gauche ;                  | le web est de ne pas justifier le                                                                | 10                                                                                              | titre pour structurer le texte                                                                      |
| Centrer, Aligner à                  | texte pour une lecture sur                                                                       | Styles                                                                                          | (autres styles inutiles pour                                                                        |
| droite ; Justifier                  | écran plus confortable                                                                           |                                                                                                 | annuaire)                                                                                           |

Avantage de la méthode : le texte saisi apparait directement sur le site.

Inconvénient de la méthode : peu de mise en page possible et pas de sauvegarde des données.

### Editer mon CV avec un logiciel de traitement de texte (Word, OpenOffice).

Cette méthode vous permet d'utiliser des outils de mise en page plus performants et précis que ceux proposés par K-Sup. Editez votre CV et enregistrez-le dans votre ordinateur au format PDF. Dans votre fiche annuaire, rendez-vous dans l'onglet Activité, rubrique CV (en bas de page).

| Saisissez un texte pour                      | 🔵 En ligne 📘 Français 🔻 | 🧧 Enregistrer en brouillon 🛛 🗧                                                            | Enregistrer | Prévisualiser |   |
|----------------------------------------------|-------------------------|-------------------------------------------------------------------------------------------|-------------|---------------|---|
| indiquer à l'internaute                      |                         |                                                                                           |             | (             | J |
| de télécharger le fichier.                   |                         |                                                                                           |             |               |   |
| Sélectionner le texte et cliquez sur l'outil | cv                      | □   B I   ▷ ○   Ø   ■ = = =   ↓ № ® ®   日 日   ‡ ‡<br>  ③ Style<br>_ ↓ ↓ ● @ 2   ■ J Q Ø ● |             |               |   |
| « créer un lien ».                           |                         | Télécharger le CV complet. 1                                                              |             |               |   |
|                                              |                         |                                                                                           |             |               |   |

Une boîte de dialogue s'ouvre, sélectionner comme type de lien : « Lien de téléchargement d'un média » dans la liste déroulante.

| pe de lien         | Lien interne                         |  |
|--------------------|--------------------------------------|--|
|                    | URL                                  |  |
|                    | Ancre dans cette page                |  |
|                    | Lien interne                         |  |
| Recherche de conte | Lien vers une rubrique               |  |
|                    | Lien de téléchargement d'un média    |  |
| Day titua          | Lien vers un formulaire de recherche |  |
| -ar uue            | Lien de requête                      |  |
|                    | Lien intranet                        |  |
| Par URL            |                                      |  |
|                    |                                      |  |
|                    | Fiches dont le suis le rédacteur     |  |
|                    |                                      |  |
|                    |                                      |  |
|                    |                                      |  |
|                    | Pacharchar Plus de critères          |  |
|                    | Rechercher Plus de critères          |  |
|                    | Rechercher Plus de critères          |  |
|                    | Rechercher Plus de critères          |  |

Cliquez sur « choisir un fichier » et sélectionner votre fichier. Donnez un titre et une description à K-Sup, puis cliquez sur enregistrer.

Le texte sélectionner dans zone de saisie est maintenant souligné.

Vous pouvez vérifier que le lien fonctionne en pré-visualisant.

| nsérer un lien     |                                         | ⊠   |
|--------------------|-----------------------------------------|-----|
| Nouvelle ressource | Ressources insérées                     | ^   |
| Source (*) 1       | Choisir un fichier Fiche PLHMarot.pdf 3 | ł   |
| Titre 2            | Fiche PLH P.MAROT                       |     |
| Légende            |                                         |     |
| Description 3      | Fiche PLH PMAROT                        |     |
| 4                  | Enregistrer                             |     |
|                    |                                         |     |
|                    | Annu                                    | ler |

Avantage de la méthode : une sauvegarde locale (votre fichier) des données

Inconvénient de la méthode : le texte n'apparaît pas directement sur la page web.

### Editer mon CV en ligne sur une autre plate-forme.

Si vous disposez déjà d'un CV en ligne, vous pouvez renvoyer directement à celui-ci en créant un lien.

Commencez par ouvrir dans un onglet de votre navigateur la page de votre CV en ligne.

Dans votre fiche annuaire, rendez-vous dans l'onglet Activité, rubrique CV (en bas de page).

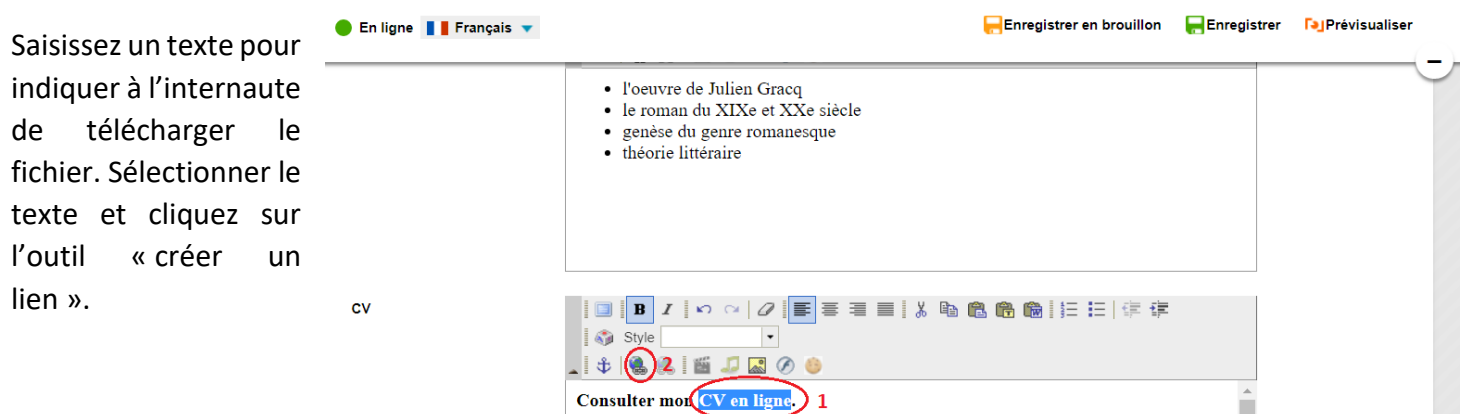

Une boîte de dialogue s'ouvre, sélectionner comme type de lien : « URL » dans la liste déroulante.

Copier/coller l'adresse URL de votre CV en ligne puis cliquez sur valider.

Le texte sélectionner dans zone de saisie est maintenant souligné.

Vous pouvez vérifier que le lien fonctionne en pré-visualisant.

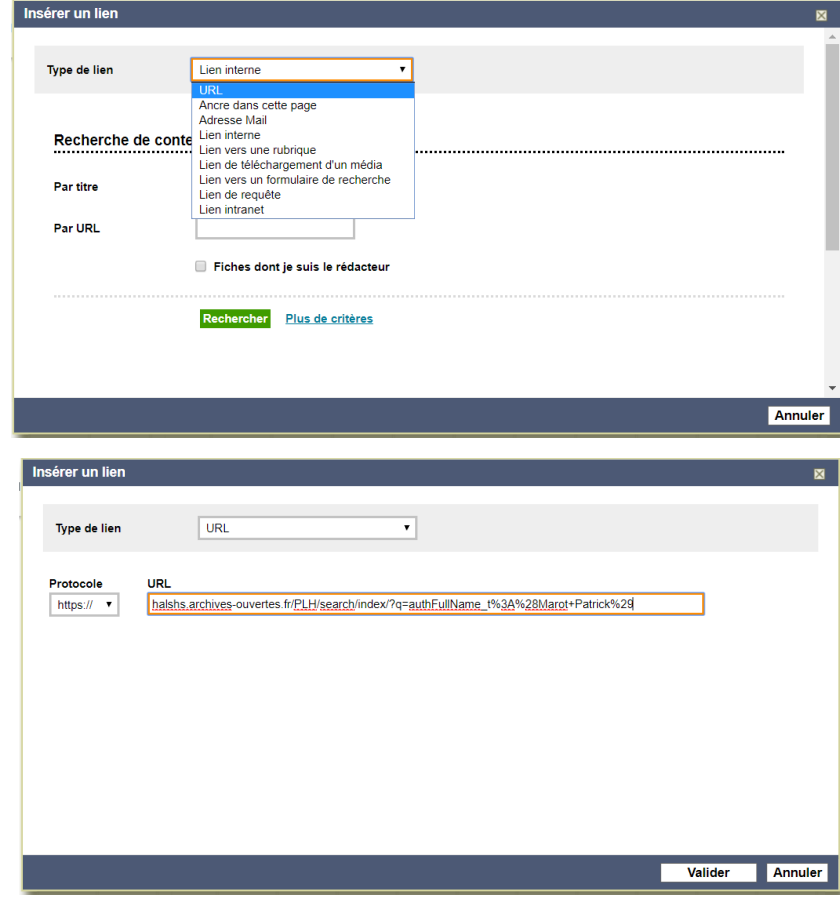

Avantage de la méthode : rapidité de la manipulation

Inconvénient de la méthode : le texte n'apparaît pas directement sur la page web.

## Enregistrer sa fiche et quitter K-Sup

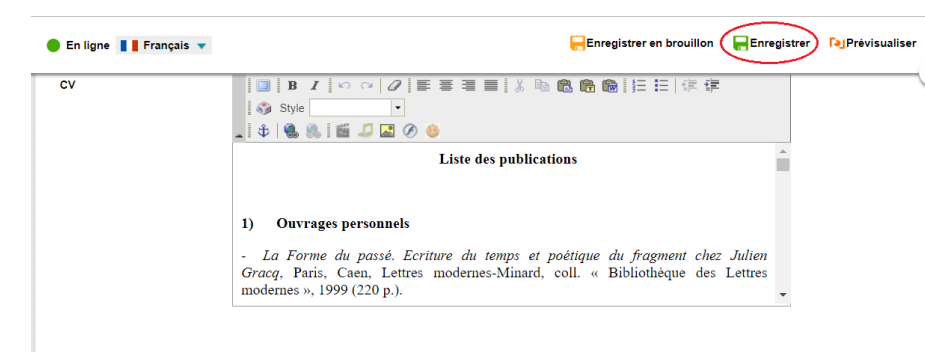

Si vous avez terminé la saisie de vos informations (ou si vous souhaitez reprendre plus tard), il vous suffit de cliquer sur le bouton « enregistrer » du bandeau d'édition.

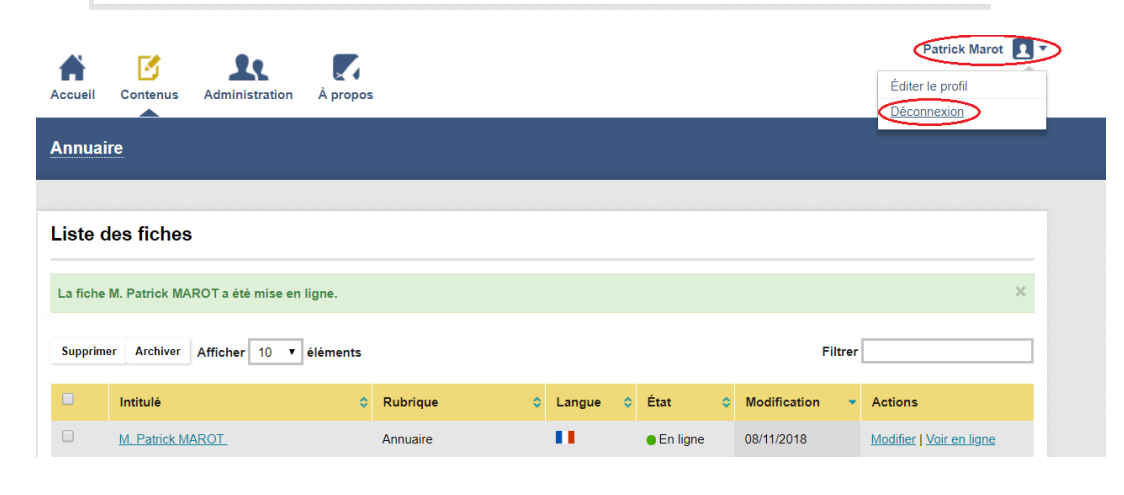

Après enregistrement de la fiche, vous revenez sur la console principale de contributeur. Cliquez sur votre nom, en haut à droite de la page, et faites « déconnexion ».